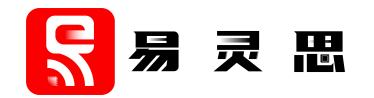

# APB3 to AXI4 Lite Converter Core User Guide

UG-CORE-APB3-AXI4LITE-v3.3 February 2023 www.elitestek.com

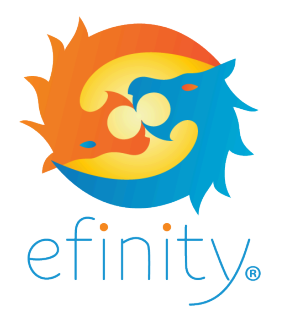

Copyright © 2023. All rights reserved. 易灵思, the 易灵思 logo, the 钛金系列 logo, Quantum, Trion, and Efinity are trademarks of 易灵思, Inc. All other trademarks and service marks are the property of their respective owners. All specifications subject to change without notice.

### Contents

| Introduction                         | 4 |
|--------------------------------------|---|
| Features                             | 4 |
| Resource Utilization and Performance | 4 |
| Functional Description               | 5 |
| Ports                                | 6 |

| APB3 to AXI4 Lite Converter Operations      | 6    |
|---------------------------------------------|------|
| IP Manager                                  | .10  |
| Customizing the APB3 to AXI4 Lite Converter | . 11 |
| APB3 to AXI4 Lite Converter Example Design  | . 11 |
| APB3 to AXI4 Lite Converter Testbench       | . 12 |
| Revision History                            | . 13 |

### Introduction

The APB3 to AXI4 Lite Converter core translates APB3 transactions into AXI4-Lite transactions. The core functions as a slave on the APB3 interface and as a master on the AXI4-Lite interface. The APB3 to AXI4 Lite Converter core supports a single write transfer or read transfer at a time.

Use the IP Manager to select IP, customize it, and generate files. The APB3 to AXI4 Lite Converter core has an interactive wizard to help you set parameters. The wizard also has options to create a testbench and/or example design targeting an 易灵思<sup>®</sup> development board.

### Features

- Complies with AMBA AXI4-Lite specification (ARM IHI 0022D) and the APB3 specification (ARM IHI 0024B)
- 32-bit slave on a 32-bit APB3 interface
- 32-bit master on a 32-bit AXI4-Lite interface
- Supports no wait write, wait write, no wait read, and wait read operations
- Verilog HDL RTL and simulation testbench
- Includes example designs targeting the Trion<sup>®</sup> T20 BGA256 Development Board and 钛金系列 Ti60 F225 Development Board

#### **FPGA Support**

The APB3 to AXI4 Lite Converter core supports all Trion<sup>®</sup> and 钛金系列 FPGAs.

## **Resource Utilization and Performance**

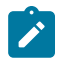

**Note:** The resources and performance values provided are just guidance and change depending on the device resource utilization, design congestion, and user design.

#### 钛金系列 Resource Utilization and Performance

| FPGA         | Address<br>Width (bit) | Logic/<br>Adders | Flipflops | Memory<br>Blocks | DSP48<br>Blocks | f <sub>MAX</sub><br>(MHz) <sup>(1)</sup> | Efinity <sup>®</sup><br>Version <sup>(2)</sup> |
|--------------|------------------------|------------------|-----------|------------------|-----------------|------------------------------------------|------------------------------------------------|
| Ti60 F225 C4 | 10                     | 29               | 100       | 0                | 0               | 656                                      | 2021.2                                         |
|              | 16                     | 30               | 112       | 0                | 0               | 578                                      |                                                |
|              | 32                     | 29               | 144       | 0                | 0               | 580                                      |                                                |

#### Trion Resource Utilization and Performance

| FPGA          | Address<br>Width (bit) | Logic<br>Utilization<br>(LUTs) | Registers | Memory<br>Blocks | Multipliers | f <sub>MAX</sub><br>(MHz) <sup>(1)</sup> | Efinity®<br>Version <sup>(2)</sup> |
|---------------|------------------------|--------------------------------|-----------|------------------|-------------|------------------------------------------|------------------------------------|
| T20 BGA256 C4 | 10                     | 36                             | 100       | 0                | 0           | 265                                      | 2021.1                             |
|               | 16                     | 36                             | 112       | 0                | 0           | 289                                      |                                    |
|               | 32                     | 36                             | 144       | 0                | 0           | 289                                      |                                    |

<sup>&</sup>lt;sup>(1)</sup> Using default parameter settings.

<sup>&</sup>lt;sup>(2)</sup> Using Verilog HDL.

### **Functional Description**

The APB3 to AXI4 Lite Converter core includes an error detection feature. In the case of timeout (128 clock cycles), that is the AXI4-Lite interface is not responding, the APB3 slave interface asserts the s\_apb3\_pslverror signal high.

Ż

Note: 易灵思<sup>®</sup> recommends that you set the delay clock cycle not more than 123 when using wait write or wait read operation. This allows at least five clock cycles for the write or read operation to complete before reaching the timeout.

- APB3 Slave interface—Provides a bidirectional slave interface to the core. The APB3 data bus widths are always fixed at 32 bits, while address width can vary from 2 to 32 bits. The APB3 interface performs write transfers when the s\_apb3\_pwrite signal is high and read transfers when the s\_apb3\_pwrite signal is low.
- AXI4 Master Interface—Provides the AXI4-lite master interface to the core. The data bus widths are fixed at 32 bits, while the address is equal to the APB3 address width.

|                             | APB3 to A | XI4 Lite | Converter |                              |
|-----------------------------|-----------|----------|-----------|------------------------------|
| s_apb3_paddr [ADDR_WTH-1:0] |           |          |           | m_axi_awready                |
| s_apb3_psel                 |           | Write    |           | m_axi_wready                 |
| s_apb3_penable              |           |          |           | m_axi_arready                |
| s_apb3_pwrite               |           |          |           | m_axi_rdata [31:0]           |
| s_apb3_pwdata [31:0]        |           |          |           | m_axi_rvalid                 |
| s_apb3_pready               | APB3      | Read     | AXI4-Lite | m_axi_awaddr [ADDR_WTH-1:0]  |
| s_apb3_prdata [31:0]        | Slave     |          | Master    | m_axi_awvalid                |
| s_apb3_pslverror            | Intenace  |          | Interlace | m_axi_wdata [31:0]           |
|                             |           |          |           | m_axi_wvalid                 |
| clk                         |           |          |           | m_axi_arraddr [ADDR_WTH-1:0] |
| rstn                        |           |          |           | m_axi_arvalid                |
| <b>b</b>                    |           |          |           | m_axi_rready                 |
|                             |           |          |           | •                            |

#### Figure 1: APB3 to AXI4 Lite Converter System Block Diagram

### Ports

#### Table 1: APB3 Ports

| Name                       | Direction | Description                                                                                                    |
|----------------------------|-----------|----------------------------------------------------------------------------------------------------|
| s_apb3_paddr[ADDR_WTH-1:0] | Input     | APB3 address bus. It can be up to 32 bits wide and is driven by<br>the APB3 master device. Write and read operations share the<br>same address bus |
| s_apb3_psel                | Input     | APB3 master device generates this signal to each peripheral<br>bus slave. This signal must always be high for write or read<br>operations.         |
| s_apb3_penable             | Input     | Enables the second and subsequent cycles of an APB3 transfers.                                                                                     |
| s_apb3_pwrite              | Input     | 0: Read transfer                                                                                                    |
|                            |           | 1: Write transfer                                                                                                    |
| s_apb3_pwdata[31:0]        | Input     | APB3 write data bus.                                                                                                    |
| s_apb3_pready              | Output    | Logic high indicates that the slave is ready to receive the next transfer.                                                                         |
| s_apb3_prdata[31:0]        | Output    | APB3 read data bus.                                                                                                    |
| s_apb3_pslverror           | Output    | Logic high indicates that there is no response from the AXI4 interface.                                                                            |

#### Table 2: AXI4-Lite Ports

| Name                        | Direction | Description                                                                                        |
|-----------------------------|-----------|----------------------------------------------------------------------------------------------------|
| m_axi_awready               | Input     | Indicates that the channel is signaling valid write address and control information.               |
| m_axi_wready                | Input     | Indicates that the slave can accept the write data.                                                |
| m_axi_arready               | Input     | Indicates that the slave is ready to accept an address and associated control signals.             |
| m_axi_rdata[31:0]           | Input     | Content of the read data.                                                                          |
| m_axi_rvalid                | Input     | Indicates that the channel is signaling valid read address and control information.                |
| m_axi_awaddr[ADDR_WTH-1:0]  | Output    | Copy address of the APB3 on write transfer.                                                        |
| m_axi_awvalid               | Output    | Indicates that the valid read data is available.                                                   |
| m_axi_wdata[31:0]           | Output    | Data to be written.                                                                                |
| m_axi_wvalid                | Output    | Indicates that the channel is signaling valid write address and control information.               |
| m_axi_arraddr[ADDR_WTH-1:0] | Output    | Copy address of the APB3 on read transfer.                                                         |
| m_axi_arvalid               | Output    | Indicates that a valid read data is available.                                                     |
| m_axi_rready                | Output    | Indicates that the channel is signaling the required read data.<br>This signal is constantly high. |

#### Table 3: Clock and Reset Ports

| Name | Direction | Description                                                                       |
|------|-----------|-----------------------------------------------------------------------------------|
| clk  | Input     | All signals are synchronous to this clock.                                        |
| rstn | Input     | Synchronous reset signal that initializes all internal pointers and output flags. |

### APB3 to AXI4 Lite Converter Operations

Assert the <code>s\_apb3\_penable</code> one clock cycle after asserting <code>s\_apb3\_psel</code> and <code>s\_apb3\_pwrite</code> to start the write operation. The write operation is complete when the <code>s\_apb3\_pready</code> toggles to high then low, five cycles after <code>s\_apb3\_psel</code> and <code>s\_apb3\_pwrite</code> go high.

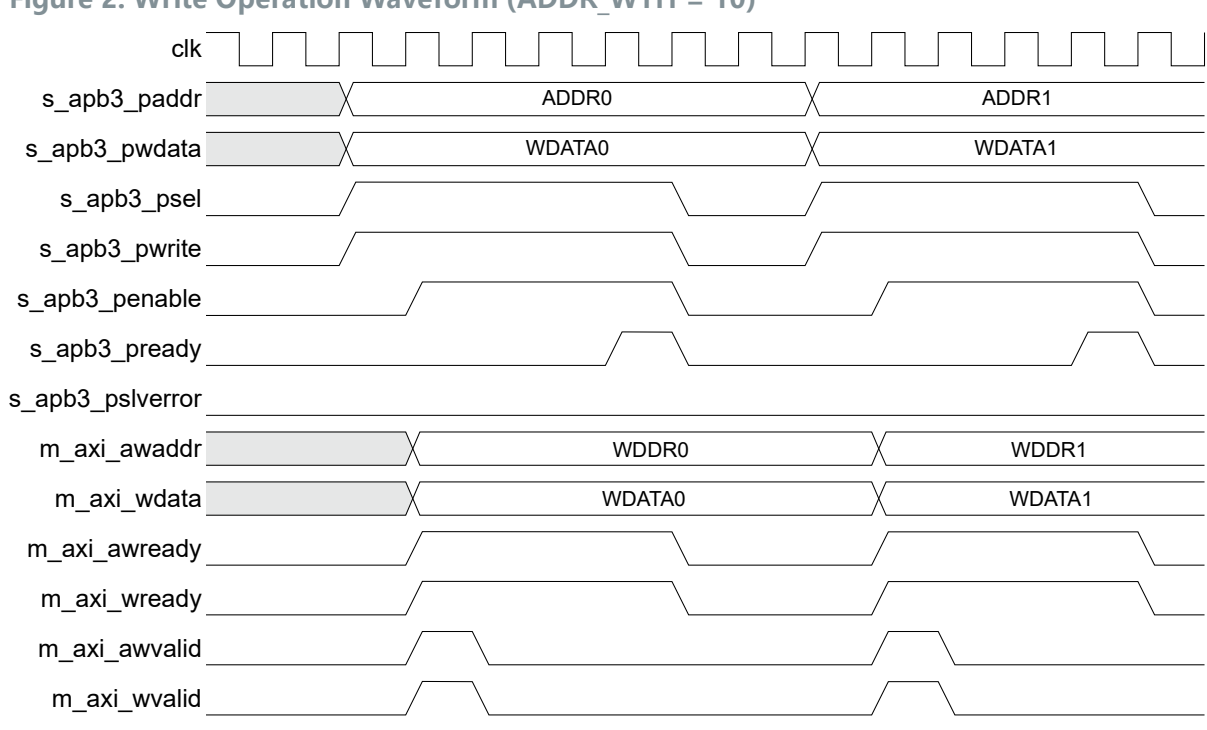

Figure 2: Write Operation Waveform (ADDR WTH = 10)

Assert the s\_apb3\_penable one clock cycle after asserting s\_apb3\_psel and s\_apb3\_pwrite to start the wait write operation. Then, assert the m\_axi\_awready and m\_axi\_wready signals after the number of wait delay cycles. The write operation is complete when the s\_apb3\_pready toggles to high then low, five plus the wait delay cycles after s\_apb3\_psel and s\_apb3\_pwrite go high.

| Figure 3: Wait Write | • Operation Waveform ( | (ADDR WTH = 10) | , wait 5 clock cy | cle) |
|----------------------|------------------------|-----------------|-------------------|------|
|----------------------|------------------------|-----------------|-------------------|------|

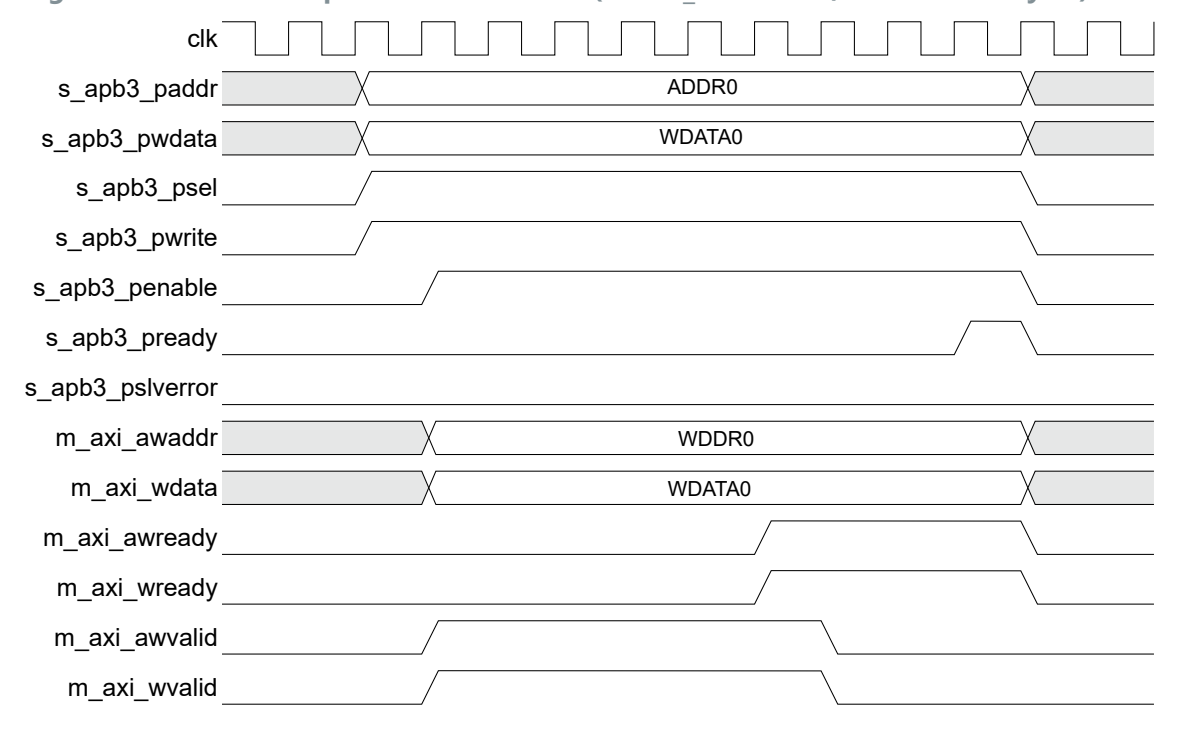

Assert the <code>s\_apb3\_penable</code> one clock cycle after asserting <code>s\_apb3\_psel</code> to start the read operation. The read operation is complete when the <code>s\_apb3\_pready</code> toggles to high then low, four cycles after <code>s\_apb3\_psel</code> goes high.

Figure 4: Read Operation Waveform (ADDR WTH = 10)

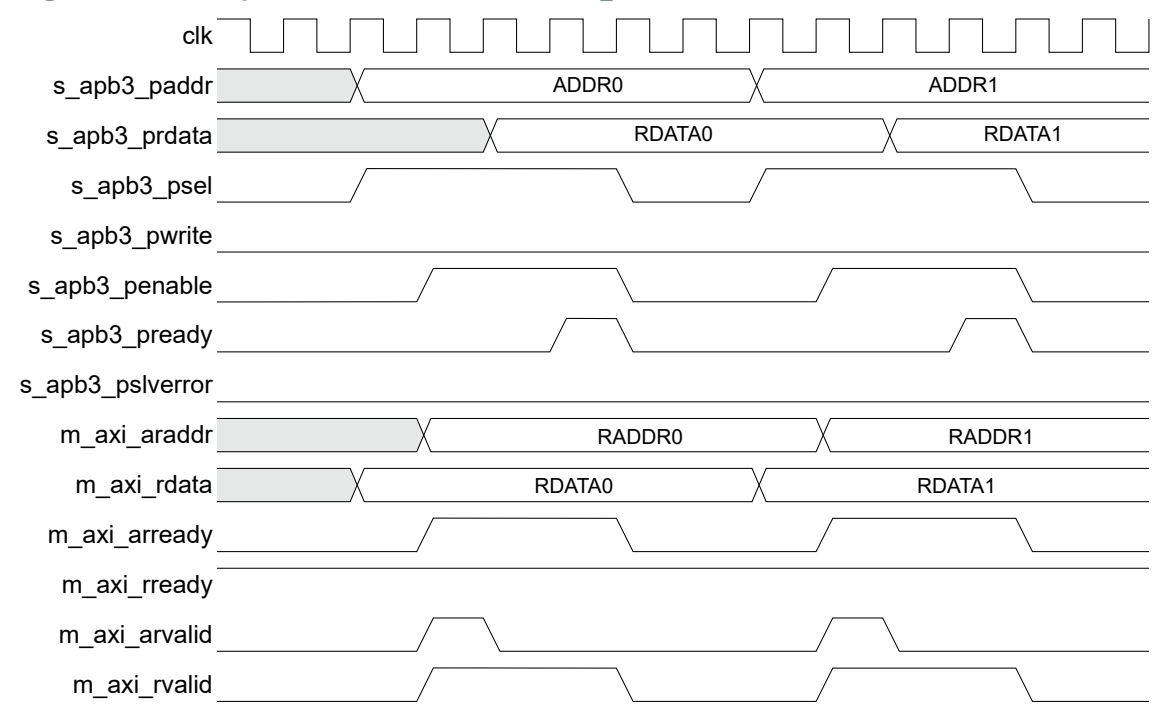

Assert the s\_apb3\_penable one clock cycle after asserting s\_apb3\_psel to start the read operation. Then, assert the m\_axi\_arready signal after the number of wait delay cycles. The read operation is complete when the s\_apb3\_pready toggles to high then low, four plus the wait delay cycles after s\_apb3\_psel goes high.

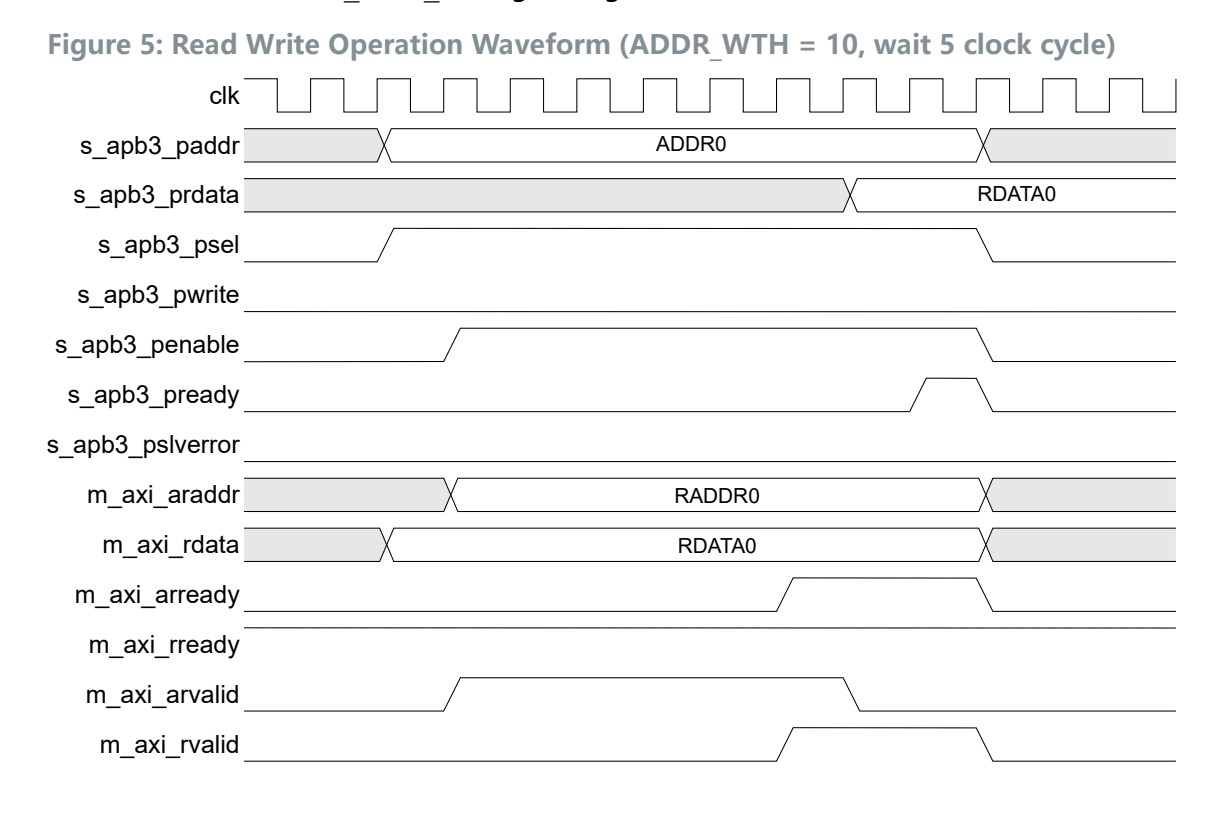

### **IP** Manager

The Efinity<sup>®</sup> IP Manager is an interactive wizard that helps you customize and generate 易灵思<sup>®</sup> IP cores. The IP Manager performs validation checks on the parameters you set to ensure that your selections are valid. When you generate the IP core, you can optionally generate an example design targeting an 易灵思 development board and/or a testbench. This wizard is helpful in situations in which you use several IP cores, multiple instances of an IP core with different parameters, or the same IP core for different projects.

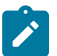

Note: Not all 易灵思 IP cores include an example design or a testbench.

#### Generating a Core with the IP Manager

The following steps explain how to customize an IP core with the IP Configuration wizard.

- **1.** Open the IP Catalog.
- 2. Choose an IP core and click Next. The IP Configuration wizard opens.
- 3. Enter the module name in the **Module Name** box.

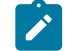

Note: You cannot generate the core without a module name.

- **4.** Customize the IP core using the options shown in the wizard. For detailed information on the options, refer to the IP core's user guide or on-line help.
- 5. (Optional) In the **Deliverables** tab, specify whether to generate an IP core example design targeting an 易灵思<sup>®</sup> development board and/or testbench. For SoCs, you can also optionally generate embedded software example code. These options are turned on by default.
- 6. (Optional) In the **Summary** tab, review your selections.
- 7. Click Generate to generate the IP core and other selected deliverables.
- **8.** In the **Review configuration generation** dialog box, click **Generate**. The Console in the **Summary** tab shows the generation status.

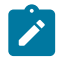

**Note:** You can disable the **Review configuration generation** dialog box by turning off the **Show Confirmation Box** option in the wizard.

**9.** When generation finishes, the wizard displays the **Generation Success** dialog box. Click **OK** to close the wizard.

The wizard adds the IP to your project and displays it under **IP** in the Project pane.

#### **Generated Files**

The IP Manager generates these files and directories:

- <module name> define.vh—Contains the customized parameters.
- **cmodule name> tmpl.v**—Verilog HDL instantiation template.
- <module name> tmpl.vhd—VHDL instantiation template.
- <module name>.v—IP source code.
- settings.json—Configuration file.
- <kit name>\_devkit—Has generated RTL, example design, and Efinity<sup>®</sup> project targeting a specific development board.
- Testbench—Contains generated RTL and testbench files.

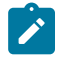

**Note:** Refer to the IP Manager chapter of the Efinity<sup>®</sup> Software User Guide for more information about the Efinity<sup>®</sup> IP Manager.

### Customizing the APB3 to AXI4 Lite Converter

The core has parameters so you can customize its function. You set the parameters in the General tab of the core's IP Configuration window.

| Table 4: | APB3 | to AXI4 | Lite | Converter | Core | Parameter |
|----------|------|---------|------|-----------|------|-----------|
|----------|------|---------|------|-----------|------|-----------|

| Parameters    | Options | Description                                   |
|---------------|---------|-----------------------------------------------|
| Address Width | 2 - 32  | Defines the APB3 and AXI4-Lite address width. |
|               |         | Default = 10                                  |

### APB3 to AXI4 Lite Converter Example Design

You can choose to generate the example design when generating the core in the IP Manager Configuration window. Compile the example design project and download the **.hex** or **.bit** file to your board.

Important: 易灵思 tested the example design generated with the default parameter options only.

The example design targets the Trion<sup>®</sup> T20 BGA256 Development Board and 钛金系列 Ti60 F225 Development Board. This design continuously performs write and read operations. The design then compares the data from each operation. The design displays the operation type and flags if it detects an error in the data or address of an operation through the board's LEDs.

- Trion<sup>®</sup> T20 BGA256 Development Board—If there are no errors, the LEDs blink from LEDs D2, and D3 to LED D2 continuously.
- 钛金系列 Ti60 F225 Development Board—If there are no errors, the LEDs blink from LEDs D16 blue and D17 blue to LED D16 green continuously.

Figure 6: APB3 to AXI4 Lite Converter Core Example Design

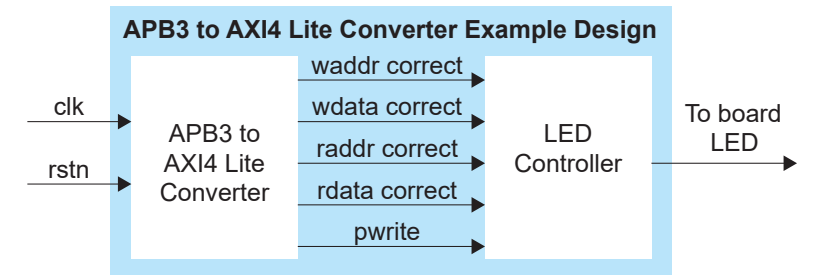

#### Table 5: Trion<sup>®</sup> Example Design Implementation

| FPGA          | LUTs | Registers | Memory Blocks | Multipliers | f <sub>MAX</sub><br>(MHz) <sup>(3)</sup> | Efinity <sup>®</sup> Version <sup>(4)</sup> |
|---------------|------|-----------|---------------|-------------|------------------------------------------|---------------------------------------------|
| T20 BGA256 C4 | 82   | 53        | 0             | 0           | 171                                      | 2020.1                                      |

Table 6: 钛金系列 Example Design Implementation

| FPGA         | Logic and<br>Adders | Flip-flops | Memory Blocks | DSP48<br>Blocks | f <sub>MAX</sub><br>(MHz) <sup>(3)</sup> | Efinity <sup>®</sup> Version <sup>(4)</sup> |
|--------------|---------------------|------------|---------------|-----------------|------------------------------------------|---------------------------------------------|
| Ti60 F225 C4 | 242                 | 248        | 0             | 0               | 390                                      | 2021.2                                      |

### APB3 to AXI4 Lite Converter Testbench

You can choose to generate the testbench when generating the core in the IP Manager Configuration window.

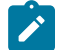

Note: You must include all .v files generated in the /testbench directory in your simulation.

易灵思 provides a simulation script for you to run the testbench quickly using the Modelsim software. To run the Modelsim testbench script, run vsim -do modelsim.do in a terminal application. You must have Modelsim installed in your computer to use this script.

The testbench includes several tests that use either randomly generated data or user input data. The testbench also includes a comparator to indicate a pass/fail for the read and write operations.

| Description                   | Input Type                                                                                                    |  |  |  |  |
|-------------------------------|----------------------------------------------------------------------------------------------------|--|--|--|--|
| Single write test             | Random or user input                                                                                                    |  |  |  |  |
| Single read test              | Random or user input                                                                                                    |  |  |  |  |
| 8 (default) cycles write test | Random                                                                                                    |  |  |  |  |
| 8 (default) cycles read test  | Random                                                                                                    |  |  |  |  |
| Single wait write test        | User input                                                                                                    |  |  |  |  |
| Single wait read test         | User input                                                                                                    |  |  |  |  |
| Single write then read test   | User input                                                                                                    |  |  |  |  |
| Error test                    | User input                                                                                                    |  |  |  |  |
|                               | Description         Single write test         Single read test         8 (default) cycles write test         8 (default) cycles read test         Single wait write test         Single wait read test         Single write then read test         Error test |  |  |  |  |

#### **Table 7: Test Types and Input Type**

After running the write simulation, the test prints the following message:

80000- PASS! the output write address is correct 80000- PASS! the output write data is correct

After running the read simulation, the test prints the following message:

480000- PASS! the output read address is correct 510000- PASS! the output read data is correct

After running the error simulation, the test prints the following message:

5980000- PASS! the signal is correct on State Error

<sup>&</sup>lt;sup>(3)</sup> Using default parameter settings.

<sup>&</sup>lt;sup>(4)</sup> Using Verilog HDL.

# **Revision History**

#### **Table 8: Revision History**

| Date           | Version | Description                                                                                                    |  |
|----------------|---------|----------------------------------------------------------------------------------------------------|--|
| February 2023  | 3.3     | Added note about the resource and performance values in the resource and utilization table are for guidance only.                                                                                 |  |
| January 2022   | 3.2     | Updated resource utilization table. (DOC-700)                                                                                                    |  |
| October 2021   | 3.1     | Added note to state that the f <sub>MAX</sub> in Resource Utilization and Performance, and Example Design Implementation tables were based on default parameter settings.                         |  |
|                |         | Updated design example target board to production 钛金系列<br>Ti60 F225 Development Board and updated Resource Utilization<br>and Performance, and Example Design Implementation tables.<br>(DOC-553) |  |
| June 2021      | 3.0     | Added note about including all <b>.v</b> generated in testbench folder is required for simulation.                                                                                                |  |
|                |         | Updated resource utilization and performance table.                                                                                                    |  |
|                |         | Updated example design output and implementation table.                                                                                                    |  |
|                |         | Added support for 钛金系列 FPGAs and example design for 钛金系列<br>Ti60 F225 Development Board.                                                                                                    |  |
|                |         | Updated for Efinity v2021.1.                                                                                                    |  |
| December 2020  | 2.0     | Update core name to APB3 to AXI4 Lite Converter.                                                                                                    |  |
|                |         | Updated user guide for 易灵思 <sup>®</sup> IP Manager which includes added IP Manager topics, updated parameters, and user guide structure.                                                          |  |
| September 2020 | 1.0     | Initial release.                                                                                                    |  |